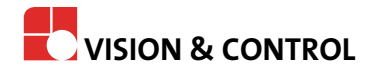

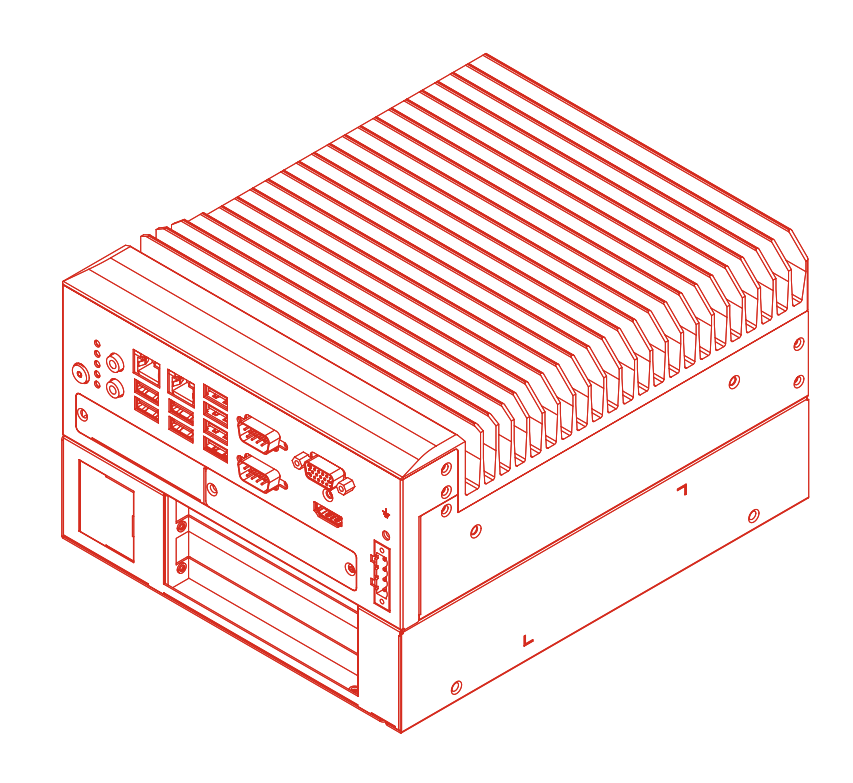

# **Instructions for Use**

# vicosys<sup>®</sup> 6300

# **Multi-Camera System**

### Impress

| Publisher / Manufacturer | Vision & Control GmbH<br>Mittelbergstraße 16<br>98527 Suhl, Germany<br>Telephone: +49 (0) 3681 7974-0<br>Telefax: +49 (0) 3681 7974-33<br><i>www.vision-control.com</i> |
|--------------------------|----------------------------------------------------------------------------------------------------|
| Name of the document     | 999.995.428.10-en-2.1                                                                                                    |
| Date of first issue      | 09.05.2022                                                                                                    |
| Date modified            | 03.06.2022                                                                                                    |
| Copyright                | © Vision & Control GmbH 2022                                                                                                    |

#### Copyright

It is forbidden to pass this document on to third parties, reproduce and communicate its contents in as far as this has not been expressly authorized. Offenders will be liable for damages.

All rights are reserved with respect to patent, utility sample and design patent registrations, as well as for rights of use within the scope of copyright.

vicotar<sup>®</sup>, vicolux<sup>®</sup>, pictor<sup>®</sup>, vicosys<sup>®</sup> and vcwin<sup>®</sup> are registered trademarks of Vision & Control GmbH.

The products and brand names of other manufacturers or suppliers are mentioned for information only.

#### Validity

These instructions for use are valid for the following device as well as the derived device configurations.

| Device             | Description                                       | Order no. |
|--------------------|---------------------------------------------------|-----------|
| vicosys 6300 Basic | PC-based multi camera system, including operating | 4-21-185  |
| Device             | software vcwin pro, configurable                  |           |

#### Device configurations

The vicosys 6300 consists of the basic device with software as well as optional components and optional software. The Device is assembled and configured by the manufacturer according to the selected components.

The device has two slots for expansion cards.

Only one camera card, one I/O process interface and one fieldbus interface can be selected at a time.

#### **Camera interface**

| Designation      | Description                                       | Order no. |
|------------------|---------------------------------------------------|-----------|
| Camera interface | 4 Port Gigabit Ethernet PoE, for connecting Gig-E | 4-21-178  |
| 4 x GigE         | vision cameras, incl. assembly                    |           |

#### I/O process interface

| Designation      | Description                                                  | Order no. |
|------------------|--------------------------------------------------------------|-----------|
| Digital I/O card | 16 in-/ 16 outputs, Open Emitter (PNP),<br>Model: APCIe-1500 | 4-21-170  |
| Digital I/O card | 16 in-/ 16 outputs, Open Collector (NPN),                    | 4-21-171  |
| ADLINK           | Model: LPCIe-7230                                            |           |

#### **Fieldbus interface**

| Designation   | Description                                                 | Order no. |
|---------------|-------------------------------------------------------------|-----------|
| PROFINET card | Integration of a PROFINET interface,                        | 4-21-175  |
| HILSCHER      | Model: CIFX 50E-RE, inclusive software-license and assembly |           |

#### **Optional software**

| Designation     | Description                             | Order no. |
|-----------------|-----------------------------------------|-----------|
| Thermal imaging | License for multi-camera system vicosys | 4-20-209  |
| functions       |                                         |           |
| Asynchronous    | License for multi-camera system vicosys | 4-20-210  |
| processes       |                                         |           |
| Halcon          | License for multi-camera system vicosys | 3-90-032  |

#### **Optional hardware configuration**

| Designation    | Description                                                                                                    | Order no. |
|----------------|----------------------------------------------------------------------------------------------------|-----------|
| Fanless option | Configuration of the vicosys 6300 to a fanless<br>system, restricted operating temperature range<br>(10 °C to 35 °C) | 4-21-186  |

#### **Table of Contents**

| 1 Important Information                                             | 6         |
|---------------------------------------------------------------------|-----------|
| 1.1 Information about the Instructions of Use                       | 6         |
| 1.2 Intended Use                                                    | 6         |
| 1.3 Improper Use                                                    | 6         |
| 1.4 Qualified Personnel                                             | 7         |
| 1.5 Warranty and Liability                                          | 7         |
| 2 Safety                                                            | 8         |
| 2.1 Presentation of Safety Instructions                             | 8         |
| 2.2 Safe Handling of the Device                                     | 8         |
| 3 Scope of Delivery and Accessories                                 | 9         |
| 3.1 Scope of Delivery                                               | 9         |
| 3.2 Accessories                                                     | 9         |
| 4 Device Description                                                | 11<br>14  |
| 4.1 Device views                                                    | <br>  4   |
| 4.2 Interfaces and Connectors                                       | 12        |
| 4.3 Display and Operating Liements                                  | ے ا<br>13 |
| 4.5 Technical Drawings                                              | 13<br>14  |
| 5 Technical Data                                                    | 16        |
| 5.1 General Parameters                                              | 16        |
| 5.2 Electrical Parameters                                           | 16        |
| 5.3 Conditions for Operation. Storage and Transport.                | 17        |
| 5.4 Interfaces                                                      | 17        |
| 5.4.1 Ethernet interfaces                                           | 17        |
| 5.4.2 RS232 interfaces                                              | 18        |
| 5.4.3 USB interfaces                                                | 18        |
| 5.5 Expansion Cards                                                 | 19        |
| 5.5.1 Camera interface: 4-port Gigabit Ethernet                     | 19        |
| 5.5.2 Digital I/O card ADDI-DATA                                    | 20        |
| 5.5.2.1 Digital input channels                                      | 20        |
| 5.5.2.2 Digital output channels                                     | 21        |
| 5.5.3 Digital I/O card ADLINK                                       | 22        |
| 5.5.3.1 Digital input channels                                      | 22        |
| 5.5.3.2 Digital output channels                                     | 24        |
| 5.5.4 PROFINET card HILSCHER                                        | 25        |
| 6 Commissioning                                                     | 26        |
| 6.1 Unpacking                                                       | 26        |
| 6.2 Mounting                                                        | 26        |
| 6.3 Connecting                                                      | 28        |
| 6.3.1 Connect the Ethernet Interfaces.                              | 28        |
| 6.2.2 Connect a manitar                                             | 20        |
| 6.3.4 Connect the cameras                                           | 20        |
| 6.3.5 Connect the digital I/O interface (Digital I/O card ADDIDATA) | 29<br>30  |
| 6.3.6 Connect the digital I/O interface (Digital I/O card ADDIDATA) | 30        |
| 6.3.7 Connect the supply voltage and start the device               | 32        |
| 6.4 Creating a connection                                           | 35        |
| 6.4.1 Create a LAN connection / direct connection                   |           |
| 6.4.2 Create a serial connection                                    | 36        |
| 7 Operation                                                         | 37        |
| 7.1 Switching On and Off                                            | 37        |
| 7.2 Operation via Software                                          | 37        |
|                                                                     |           |

| 8 Maintenance and Service |  |
|---------------------------|--|
| 8.1 Maintenance           |  |
| 8.2 Service               |  |
| 9 Disposal                |  |
| •                         |  |

### Table of Figures

| Image 1:  | Device views                                        | .11  |
|-----------|-----------------------------------------------------|------|
| Image 2:  | Basic device: interfaces and connectors             | .11  |
| Image 3:  | Basic Device: Display and Operating Elements        | .12  |
| Image 4:  | Type plate                                          | . 13 |
| Image 5:  | Technical drawing vicosys 6300                      | .14  |
| Image 6:  | Technical drawing vicosys 6300 mounting plates      | 15   |
| Image 7:  | Basic device: Ethernet interfaces                   | .17  |
| Image 8:  | Basic device: RS232 interfaces                      | 18   |
| Image 9:  | Basic device: USB interfaces                        | . 19 |
| Image 10: | Expansion "Camera interface 4 x GigE"               | .19  |
| Image 11: | Expansion "Digital I/O card ADDI-DATA"              | .20  |
| Image 12: | Schematic layout of digital input channels 1 to 16  | .20  |
| Image 13: | Schematic layout of digital output channels 1 to 16 | 21   |
| Image 14: | Expansion "Digital I/O card ADLINK"                 | .22  |
| Image 15: | Schematic layout of digital input channels 1 to 8   | 22   |
| Image 16: | Schematic layout of digital input channels 9 to 16  | .22  |
| Image 17: | Schematic layout of digital output channels         | .24  |
| Image 18: | Expansion "PROFINET card HILSCHER"                  | 25   |
| Image 19: | Operating voltage supply                            | .34  |
|           |                                                     |      |

# **1 IMPORTANT INFORMATION**

### 1.1 Information about the Instructions of Use

This document contains technical information, important instructions for correct installation, commissioning and use, as well as product information which were up-to-date at the time of going to press.

Using this document makes it easier for you to familiarise yourself with the device and avoid malfunctions caused by improper operation.

The instructions of use and the local regulations and rules must be followed.

To ensure a save and proper application, please read the instructions of use carefully and keep them for future reference.

### 1.2 Intended Use

The device is intended exclusively for use as a machine vision system for industrial image processing in automation technology.

It is intended for use in a confined environment.

The device is not suitable for use in potentially explosive areas.

The device may only be used if it is in technically faultless condition and only for its intended purpose, and only in accordance with the specifications in this instructions of use by authorised operative personnel, who are aware of the safety rules and hazards.

If the device is planned to be used for any other purpose or in a different environment, the express authorisation of the manufacturer must be obtained in advance. Any modifications or adaptations required may only be made by the manufacturer.

### 1.3 Improper Use

All unintended use and all device-related activities not described in these instructions of use is to be deemed as unauthorised misuse outside the legal limits of indemnity of the manufacturer.

#### Reasonably foreseeable misuse is:

- Non-compliance with the instructions for use,
- Faulty operation,
- Operating by personnel not qualified or instructed,
- · Operating the device if it is not in a proper technical condition,
- Operating the device in ambient conditions differing from the corresponding specifications in the instructions of use
- Operating the device with voltages differing from the corresponding specifications in the instructions of use,
- · Using spare parts which are not original parts from the manufacturer,
- Using incompatible accessory components,
- Improper maintenance and repair works,
- Unauthorised modifications to the device.

### 1.4 Qualified Personnel

The device may only be assembled, commissioned, operated, maintained, installed, set up, cleaned, repaired and transported by qualified skilled personnel.

A qualified person is deemed to be someone who has been trained and instructed for his/ her activities with the device, and who has proven his/her capability to the purchaser. The operating personnel must be authorised by the purchaser for those activities at the device.

For the installation and operation of the device, the skilled personnel must know and comply with the applicable guidelines and standards for handling control equipment, electrical installations and working materials.

### 1.5 Warranty and Liability

The contents of this document have been checked carefully and correspond to current legislation and best practise at the time of going to press.

However, the manufacturer shall not be liable for any damage arising from the use of this edition of the manual, and rejects any warranty derived therefrom.

Within the bounds of the legal requirements, the manufacturer shall only be responsible for the technical safety characteristics of the device if the maintenance, repairs and modifications to the device are performed by himself or by authorised skilled personnel in accordance with his instructions.

### Loss of warranty

The manufacturer shall accept no liability or warranty in the event of improper use, opening of the device or incorrect maintenance.

# 2 SAFETY

### 2.1 Presentation of Safety Instructions

Each safety instruction is introduced by a key word and colour highlighted.

The key word indicates the degree of danger. The danger and its cause are described, and then the measures to prevent conceivable consequences of the danger. These measures must be taken.

### 🚹 DANGER

Indicates an imminent danger with high risk, resulting in severe injuries or death if not avoided.

### 🚹 WARNING

Indicates a hazardous situation with medium risk, possibly resulting in severe injuries or death if not avoided.

### A CAUTION

Indicates a hazardous situation with low risk, resulting in minor or medium injuries if not avoided.

### NOTICE

Indicates a situation that may result in property damage.

Risk of injury due to electric shock.

### 2.2 Safe Handling of the Device

Read the following applicable safety instructions carefully and completely. Follow the instructions for your own safety, the safety of other people, and to avoid damage to the device and the connected technical equipment. Hazards going beyond the general safety instructions are referred to separately at the relevant points in this manual.

### 

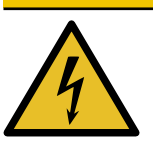

 Before starting work on the device, disconnect it from the operating voltage supply.

• Follow all applicable safety regulations for the preparation and operation of electrical devices.

# **3 SCOPE OF DELIVERY AND ACCESSORIES**

### 3.1 Scope of Delivery

| Designation                                                                                                    | Quantity |
|----------------------------------------------------------------------------------------------------|----------|
| Device vicosys 6300 (configured)                                                                                                    | 1 x      |
| Operating voltage plug                                                                                                    | 1 x      |
| Mounting plate in Z-shape wide                                                                                                    | 1 x      |
| Mounting plate in Z-shape narrow                                                                                                    | 3 x      |
| USB stick with:                                                                                                    | 1 x      |
| <ul> <li>Operating software vcwin</li> <li>Instructions for Use vicosys 6300 as PDF</li> <li>Instructions for Use vcwin as PDF</li> <li>SDDML and EDS files</li> </ul> |          |
| Instructions for Use vicosys 6300                                                                                                    | 1 x      |

### 3.2 Accessories

On the following pages you will find an overview of all available accessories.

For more detailed technical information on the accessories, please refer to the data sheets in the product catalog under *www.vision-control.com*.

### Power supply

| Designation  | Description                                     | Order no. |
|--------------|-------------------------------------------------|-----------|
| Power supply | Compact switching power supply 24 V / 120 W for | 4-40-218  |
| 24V/120W/5A  | mounting on a 35 mm DIN rail TS35               |           |

### Cameras

| Designation | Description                                                         |
|-------------|---------------------------------------------------------------------|
| GigE Vision | Cameras with different resolutions and specifications (monochrome / |
| cameras     | colour / NIR) according to the requirements                         |

#### Accessories for the option Digital I/O card ADDI-DATA

| Designation    | Description                                                                                                    | Order no. |
|----------------|----------------------------------------------------------------------------------------------------|-----------|
| Terminal Board | D-Sub terminal board with LEDs, for DIN rail mounting,                                                          | 4-40-268  |
| PX901-DG       | with screw terminal strips for connecting sensors, actuators or similar to the I/O expansion card of the device |           |
| WAGO transfer  | Transfer device 37-pole with Sub-Min-D female connector                                                         | 4-40-269  |
| device D-Sub   | strip for connecting sensors, actuators or similar to the I/O                                                   |           |
|                | expansion card of the device                                                                                    |           |
| I/O cable with | Cable for connecting the terminal board PX901-DG to the                                                         | 4-40-266  |
| 2 x D-Sub      | ADDIDATA expansion card APCIe-1500, length: 2 m                                                                 |           |
| I/O cable with | Cable for direct connection of PLC inputs and outputs to                                                        |           |
| 1 x D-Sub      | the I/O expansion card                                                                                          |           |
|                | Length: 2 m                                                                                                    | 4-40-267  |
|                | Length: 5 m                                                                                                    | 4-40-273  |
|                | Length: 10 m                                                                                                    | 4-40-274  |

| Designation                  | Description                                                                                                    | Order no. |
|------------------------------|----------------------------------------------------------------------------------------------------|-----------|
| Terminal Board<br>DIN-50S-01 | Terminal board with a 50-pin SCSI-II connector for DIN rail<br>mounting for connecting sensors, actuators or similar to the<br>I/O expansion card of the device | 4-40-288  |
| I/O cable<br>ACL-10250-1     | Cable for connecting the I/O card LPCIe-7230 with the terminal board DIN-50S-1, length: 2 m                                                                     | 4-40-289  |

### Accessories for the option Digital I/O card ADLINK

## **4 DEVICE DESCRIPTION**

### 4.1 Device Views

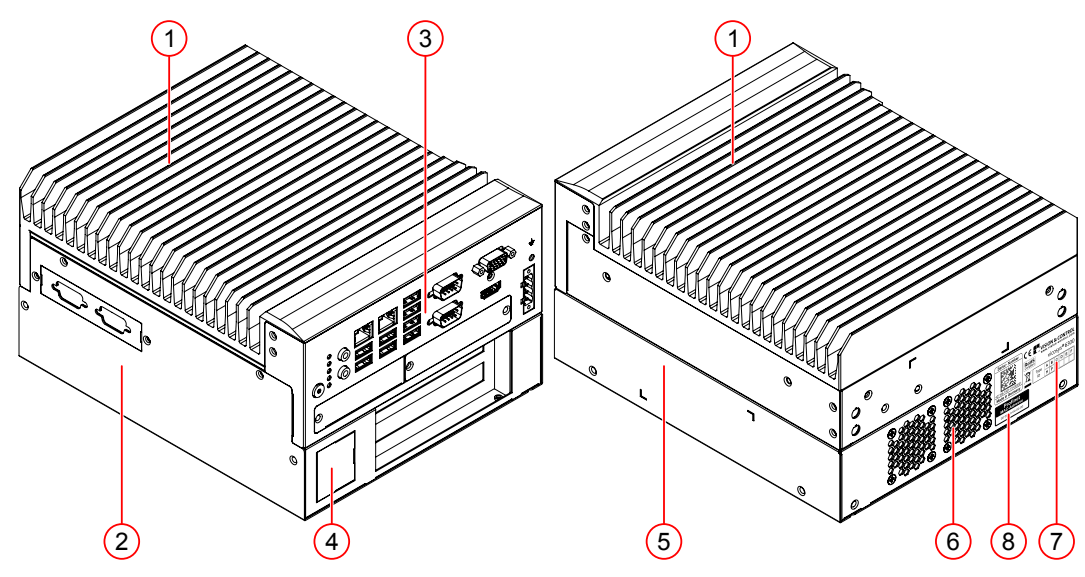

Image 1: Device views

- (1) Heat sink
- (2) Side panel left
- (3) Interfaces and Connectors
- (4) Ventilation opening front

### 4.2 Interfaces and Connectors

- (5) Side panel right
- (6) Ventilation opening back
- (7) Type plate
- (8) MAC address (optional)

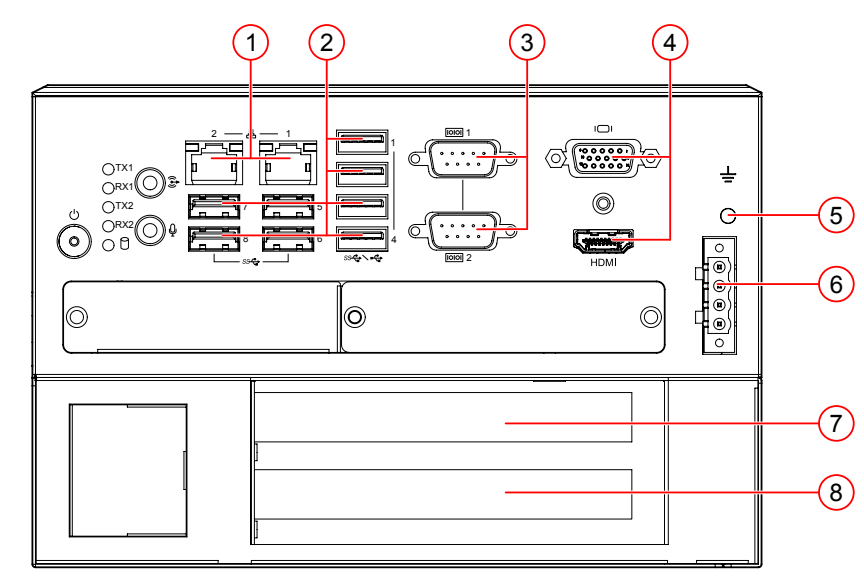

Image 2: Basic device: interfaces and connectors

- (1) 2 x Gigabit Ethernet
- (2) 8 x USB
- (3) 2 x RS232
- (4) 1 x VGA / 1 x HDMI

- (5) 1 x Housing ground
- (6) Operating voltage input
- (7) Process interface (optional)
- (8) Camera interface (optional)

### 4.3 Display and Operating Elements

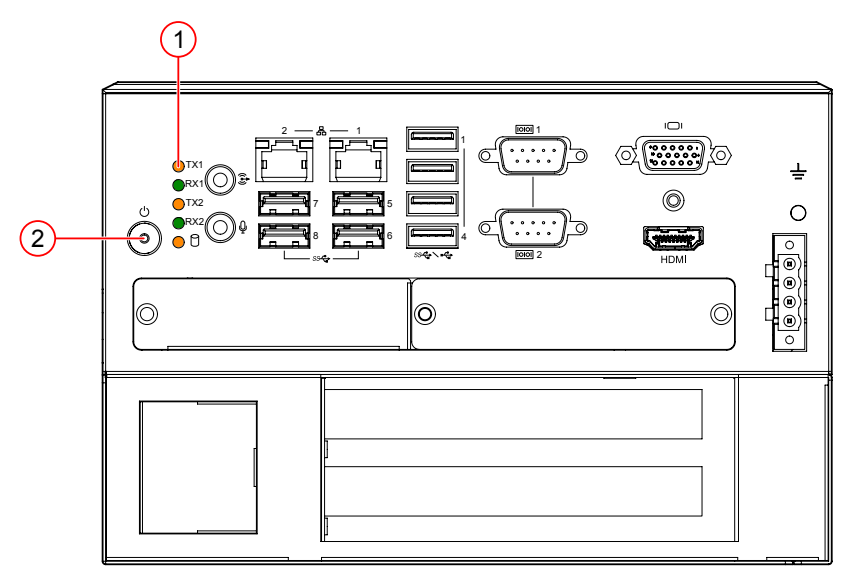

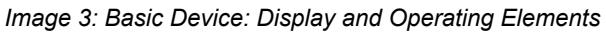

(1) Display Elements (2) Operating Elements

### **Display Elements**

| Pos. | Designation | Description                                          | Status                                                                                                    |
|------|-------------|------------------------------------------------------|----------------------------------------------------------------------------------------------------|
| 1    | TX1/RX1     | COM1 LED for monitoring the data transmission status | Green: flashes when data is being<br>transferred<br>Green: flashes when data is being<br>transferred                                                     |
|      | TX2/RX2     | COM2 LED for monitoring the data transmission status | Green: flashes when data is being<br>transferred<br>Green: flashes when data is being<br>transferred                                                     |
|      | Hard disk   | Displays the status of the hard disk                 | Orange: Data access<br>Off: no access                                                                                                    |
| 2    | PWR         | Displays the status of the device                    | Off: no operating voltage<br>Green: operating voltage applied,<br>device is running<br>Red: operating voltage applied,<br>device is off or in idle state |

### **Operating Elements**

| Pos. | Designation | Description                                |  |
|------|-------------|--------------------------------------------|--|
| 2    | PWR         | Power button: Turns the device on and off. |  |

### 4.4 Notices on the device

The following notes are located on the back of the device:

### Type plate

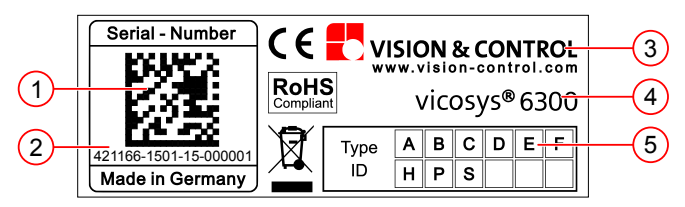

Image 4: Type plate

- (1) Serial number as 2D Data Matrix code
- (2) Serial number as plain text
- (3) Manufacturer information
- (4) Device designation
- (5) Version number

### MAC address

For the "PROFINET card HILSCHER" configuration, there is a label with the MAC address of the Profinet card next to the type plate.

### 4.5 Technical Drawings

Basic Device vicosys 6300

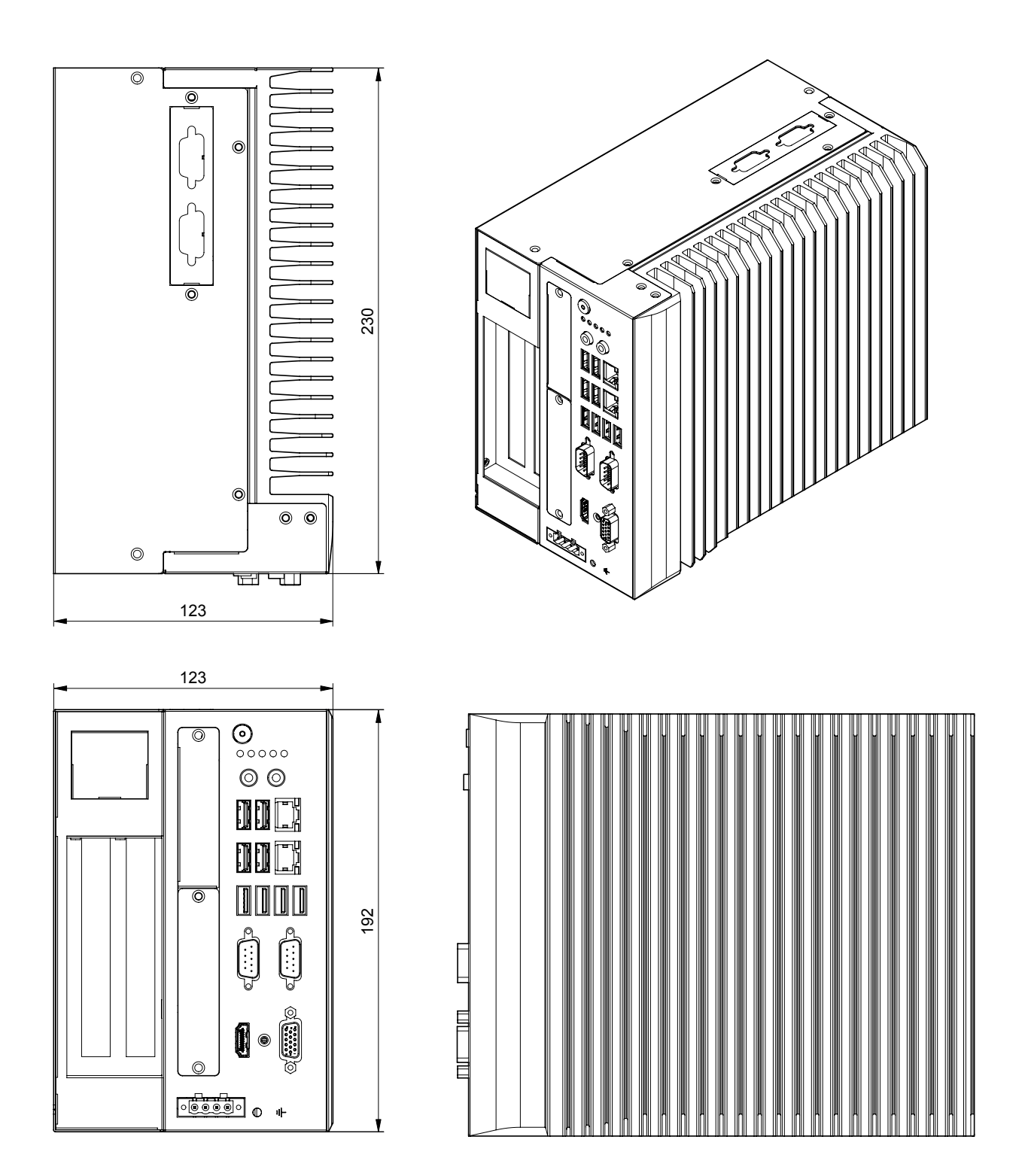

Image 5: Technical drawing vicosys 6300

### **Mounting Plates**

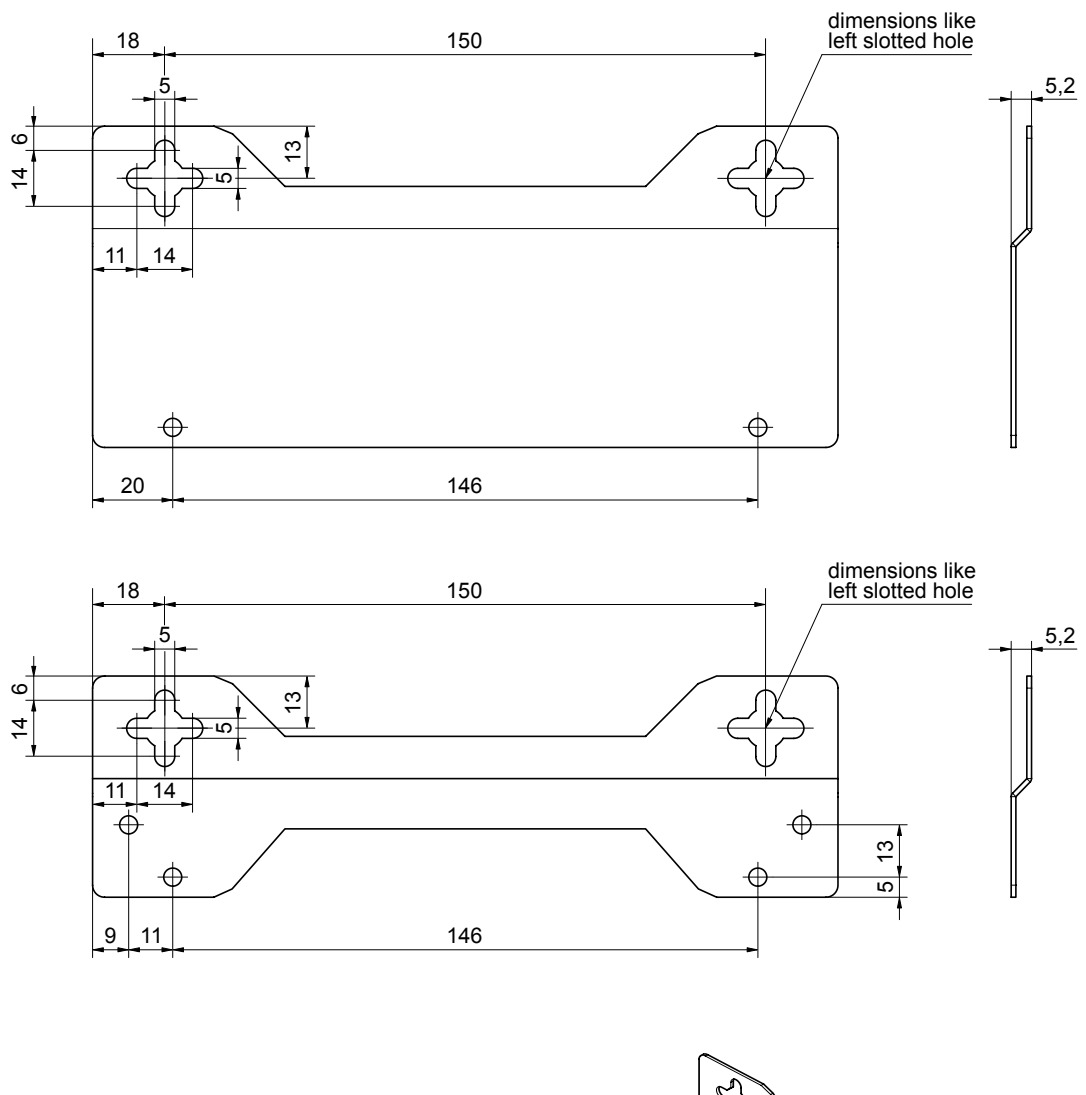

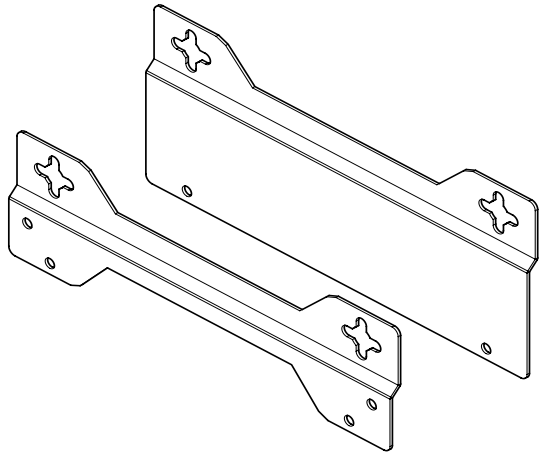

Image 6: Technical drawing vicosys 6300 mounting plates

# **5 TECHNICAL DATA**

### **5.1 General Parameters**

| Parameter            | Characteristic                                   |  |
|----------------------|--------------------------------------------------|--|
| Туре                 | Compact multi-camera system for wall mounting    |  |
| Housing material     | Galvanized sheet steel, varnished on the outside |  |
| Housing dimensions   | W x H x D: 192 mm x 123 mm x 230 mm              |  |
| Cooling              | Fan (active) / Air filter                        |  |
| Weight               | Approx. 4.8 kg                                   |  |
| Degree of protection | IP 20                                            |  |
| Safety class         | Class III, safety extra low voltage (SELV)       |  |
| Certificate          | CE, FCC                                          |  |

| Parameter                | Characteristic                                      |  |  |
|--------------------------|-----------------------------------------------------|--|--|
| Processor                | Intel® Core™ i3-9100TE (6 MB Cache, up to 3.20 GHz) |  |  |
| Main memory              | 8 GB, DDR4, 2400MHz                                 |  |  |
| SSD                      | 32 GB (of which approx. 3 GB reserved)              |  |  |
| Communication interfaces | LAN 1: Ethernet 10/100/1000 Mbit LAN                |  |  |
|                          | LAN 2: Ethernet 10/100/1000 Mbit direct connection  |  |  |
|                          | 6 x USB 3.1 and 2 x USB 3.0                         |  |  |
|                          | 2 x RS232 process communication / data transfer     |  |  |
| Camera interface (1)     | LAN 2: 1 x GigE Vision - no PoE                     |  |  |
| Expansion card           | 4 x GigE Vision with PoE                            |  |  |
| Camera interface         |                                                     |  |  |
| Expansion card           | Digital I/O card ADDI DATA, 16 IN/ 16 OUT, PNP      |  |  |
| process interface        | Digital I/O card ADLINK, 16 IN/ 16 OUT, NPN         |  |  |
| Expansion card field bus | PROFINET card HILSCHER, Model: CIFX 50E-RE          |  |  |
| Video out                | VGA, HDMI                                           |  |  |

<sup>(1)</sup> When using the camera interface, the communication interface for the direct connection is deactivated.

### **5.2 Electrical Parameters**

| Parameter                                      | Min     | Nom     | Max     |
|------------------------------------------------|---------|---------|---------|
| Operating voltage $U_o$                        | 12 V DC | 24 V DC | 36 V DC |
| Power consumption at $U_0$ = 24 V DC           |         |         |         |
| vicosys 6300 Basic Device                      |         |         | 32 W    |
| Expansion card - camera card                   |         |         | 60 W    |
| Expansion card - process interface             |         |         | 15 W    |
| Power consumption $P_{tot}$ at $U_0$ = 24 V DC |         |         |         |
| vicosys 6300                                   |         |         | 116 W   |

### **5.3 Conditions for Operation, Storage and Transport**

Observe the specified ambient conditions when transporting and storing the device.

For accessories, connected devices and components observe the specific information in the associated instructions for use.

### **Ambient Conditions**

|                    | Operation                    | Storage / Transport |
|--------------------|------------------------------|---------------------|
| Temperature        | 10 °C to 48 °C               | -20 °C to 60 °C     |
|                    | 10 °C to 35 °C (without fan) |                     |
| Air humidity       | 10 % to 85 %                 | 10 % to 95 %        |
| Condensation water | not permissible              | not permissible     |

### 5.4 Interfaces

### 5.4.1 Ethernet interfaces

The device has two Ethernet interfaces:

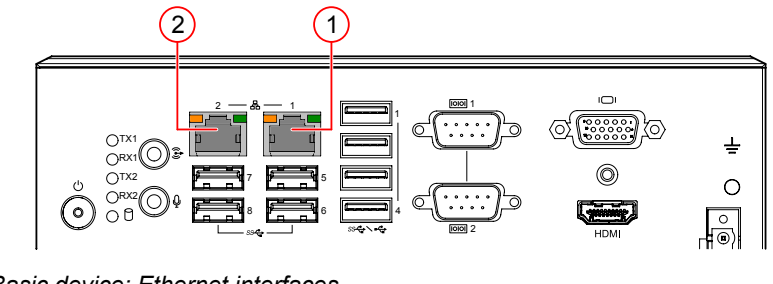

Image 7: Basic device: Ethernet interfaces

(1) LAN 1

(2) LAN 2

### Characteristics

- LAN: 10/100/1000 Mbps
- Ethernet interface 1 (LAN 1):
  - Integration of the device in a LAN, suitable for process communication as well as parametrisation with the operating software vcwin.
- Ethernet interface 2 (LAN 2):
  - Connection of a GigE vision camera. The interface is not PoE capable. The camera must be supplied with power externally
  - ° Direct connection to a PC running the operating software vcwin (service connection).

### Status indicators

| LED   | Colour | Status                   | Description                                   |
|-------|--------|--------------------------|-----------------------------------------------|
| LED 1 | Green  | Off No data transmission |                                               |
|       |        | On                       | Send / Receive data                           |
| LED 2 | Orange | Off                      | Operation as 10 Mbps connection               |
|       |        | On                       | Operation as Gigabit connection (1000 Mbit/s) |

### 5.4.2 RS232 interfaces

The device has two RS232 interfaces:

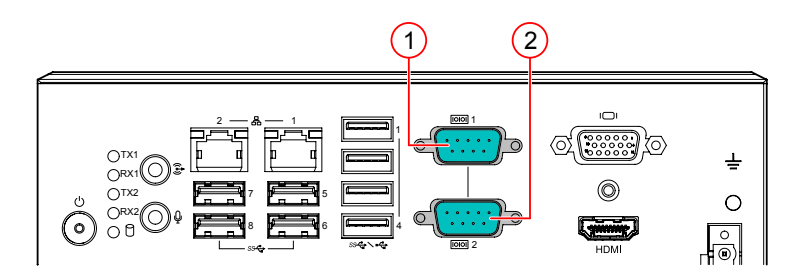

Image 8: Basic device: RS232 interfaces

(1) Serial 1 (2) Serial 2

### **Characteristics Serial / RS232**

- Serial communication to the process computer.
- Serial communication with peripheral devices.
- The baud rate is set in the factory to 9.600 kbit/s. The baud rate can be adjusted with the operating software vcwin.

#### Parameter

| Min            | Nom                   | Max                                                                                                    |
|----------------|-----------------------|----------------------------------------------------------------------------------------------------|
| 9.6 kBit/s (1) |                       | 115.2 kBit/s                                                                                                    |
|                | 8                     |                                                                                                    |
|                | 1                     |                                                                                                    |
|                | None                  |                                                                                                    |
|                | None                  |                                                                                                    |
|                | Non-existent          |                                                                                                    |
|                | Min<br>9.6 kBit/s (1) | Min         Nom           9.6 kBit/s (1)         8           1         8           None         None           None         None           None-existent         Non-existent |

<sup>1)</sup> Factory setting

### 5.4.3 USB interfaces

### NOTICE

#### Overheating due overload

- Each USB port can deliver a maximum output current of 900 mA.
- Ports 1/2, 3/4, 5/6 and 7/8 are each secured with 1800 mA.

### ADVICE

#### Data loss due to incorrect disconnecting of devices!

- Always unmount USB storage devices before switching off or disconnecting.
- Unmount in vcwin: Using the instruction **External Storage Device** - **Unmount USB Device**.

The device has 6 USB 3.1 ports and two USB 3.0 ports.

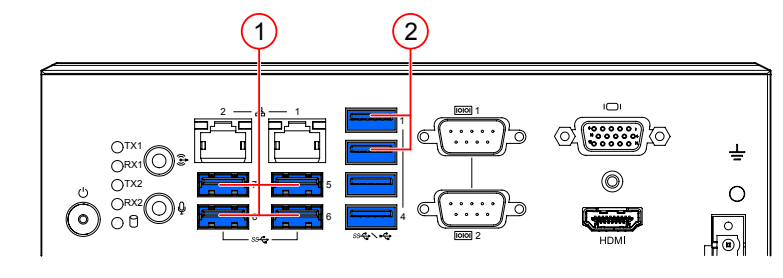

Image 9: Basic device: USB interfaces

(1) 6 x USB 3.0 (2) 2 x USB 3.1

### Characteristics

- Archiving of images on USB storage devices (USB sticks or USB hard drives with the file system FAT32).
- Performing updates, backups or restores by means of the vicostick (accessories).

### 5.5 Expansion Cards

### 5.5.1 Camera interface: 4-port Gigabit Ethernet

In the "Camera interface 4 x GigE" configuration, the device has four GigE vision interfaces.

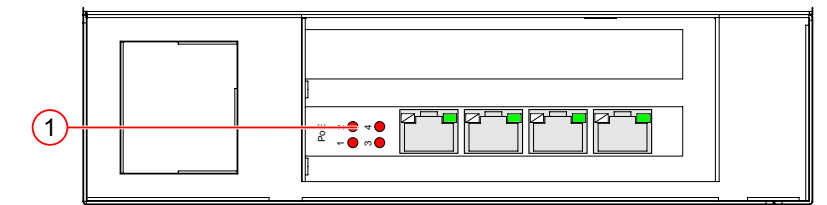

Image 10: Expansion "Camera interface 4 x GigE"

(1) 4 x GigE Vision interfaces

#### Characteristics

- LAN: 10/100/1000 Mbps
- Connection: 4 port / 4 x RJ45
- Power supply via PoE: yes

### **Status indicators**

| LED         | Colour | Status   | Description                          |  |
|-------------|--------|----------|--------------------------------------|--|
| PoE         | Red    | Off      | Power over Ethernet off              |  |
|             |        | On       | Power over Ethernet on               |  |
| Active/Link | Green  | Off      | Port disconnected / not connected    |  |
|             |        | On       | Port connected, no data transmission |  |
|             |        | Flashing | Port connected, Send / Receive data  |  |
| Speed LED   | Orange | On       | 10 / 100 Mbps                        |  |
|             | Green  | On       | 1000 Mbps                            |  |

### 5.5.2 Digital I/O card ADDI-DATA

The device has an external digital I/O interface 16 IN / 16 OUT, PNP for the configuration "Digital I/O card ADDI-DATA".

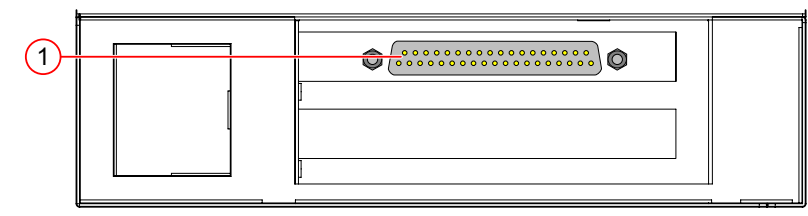

Image 11: Expansion "Digital I/O card ADDI-DATA"

(1) Digital I/O card ADDI DATA, 16 IN/ 16 OUT, PNP

### Characteristics

- Installed by manufacturer
- PNP-Open Collector
- Connector: 37-pin D-Sub connector

### 5.5.2.1 Digital input channels

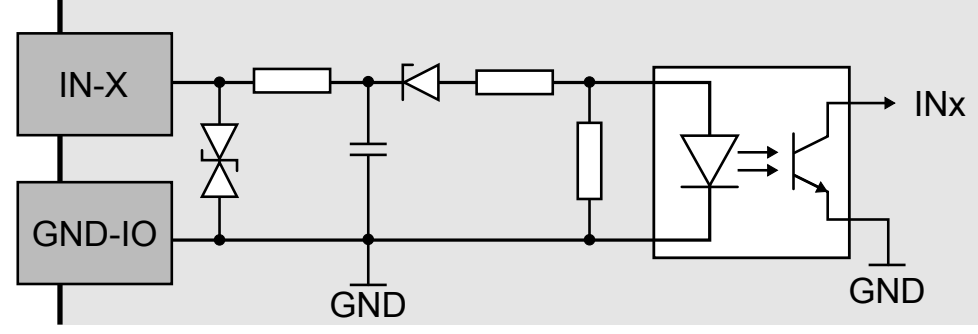

Image 12: Schematic layout of digital input channels 1 to 16

#### Characteristics

- Polarity protection
- Galvanic decoupled
- · Inputs have ESD protection and interference signal filter
- The input channels have a common GND connection (GND-IN)

#### Parameter

| Parameter                                 | Min  | Nom     | Мах                 |
|-------------------------------------------|------|---------|---------------------|
| Number of inputs                          |      |         | 16                  |
| Input voltage + VIN (DC)                  | 0 V  | 24 V    | 30 V <sup>(1)</sup> |
| Input voltage "Low"                       | 0 V  |         | 14 V                |
| Input voltage "High"                      | 19 V |         | 30 V                |
| Input current V <sub>in</sub> = 24 V      |      | 2 mA    |                     |
| Input frequency at V <sub>in</sub> = 24 V |      |         | 5 kHz               |
| Galvanic decoupling                       |      | present |                     |

<sup>(1)</sup> Higher input voltages destroy the respective input channel

### 5.5.2.2 Digital output channels

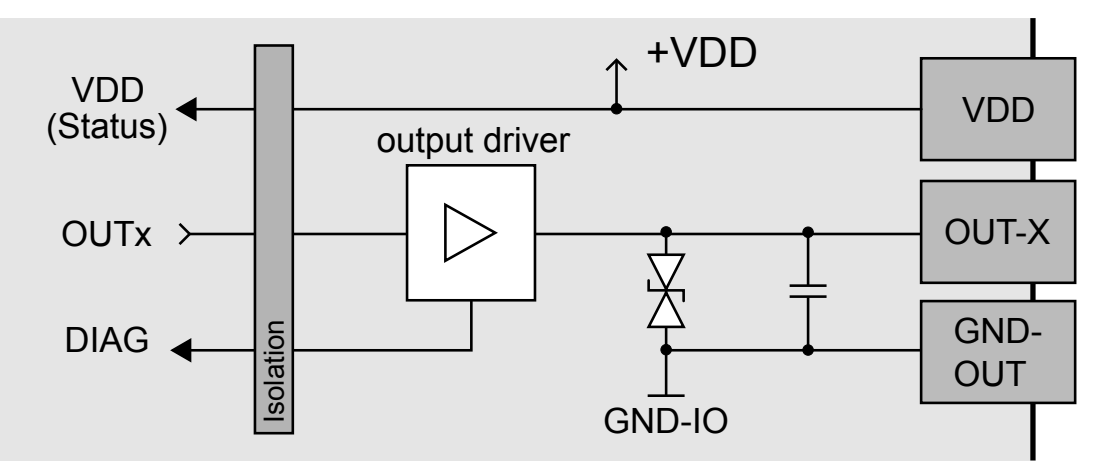

Image 13: Schematic layout of digital output channels 1 to 16

### Characteristics

- Galvanic decoupled
- Overload protection (short circuit / overtemperature)
- Output current limit via polyswitch fuse
- Supply voltage monitoring
- Output channels as high-side driver (high-active)
- The output channels are supplied by the operating voltage + VDD
- ESD protection and output signal filter
- The output channels have a common GND connection (GND-OUT)

#### Parameter

| Parameter                          | Min                 | Nom     | Max    |
|------------------------------------|---------------------|---------|--------|
| Number of outputs                  |                     |         | 16     |
| Operating voltage + VDD (DC)       | 11 V <sup>(1)</sup> | 24 V    | 36 V   |
| Output current per output          |                     |         | 500 mA |
| Output current for 8 outputs       |                     |         | 1.5 A  |
| Short circuit current / output (2) |                     | 1,5 A   |        |
| Turn-on time <sup>(3)</sup>        |                     | 50 µs   |        |
| Turn-on time <sup>(3)</sup>        |                     | 75 µs   |        |
| Galvanic decoupling                |                     | present |        |

<sup>(1)</sup> Supply voltage < 7 V leads to an switch-off of all output channels

 $^{(2)}$   $\,$  at pulse current, at 24 V and  $R_{last}$  < 0.1  $\Omega$ 

 $^{(3)}$  at  $I_{\text{out}}$  = 0.5 A and ohmic load

### 5.5.3 Digital I/O card ADLINK

The device has an external digital I/O interface 16 IN / 16 OUT, NPN for the configuration "Digital I/O card ADLINK".

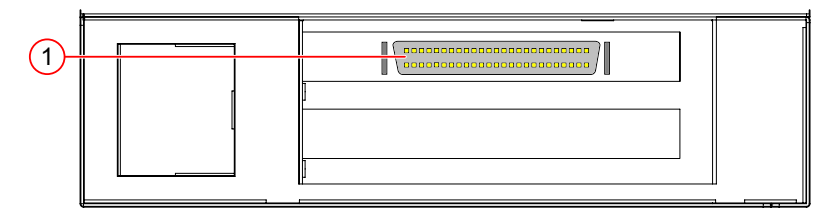

Image 14: Expansion "Digital I/O card ADLINK"

(1) Digital I/O card ADLINK, 16 IN/ 16 OUT, NPN

#### Characteristics

- Installed by manufacturer
- NPN-Open Collector
- Connector: 50-pin SCSI-II Connector

### 5.5.3.1 Digital input channels

### Digital input channels 1 to 8

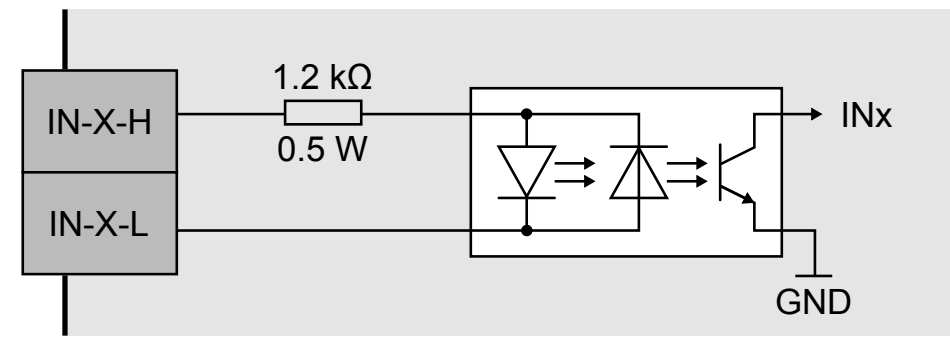

Image 15: Schematic layout of digital input channels 1 to 8

### Characteristics

- Non-polarised
- Galvanic decoupled among each other
- · For each input channel, both input signals are lead out to the connector

#### Digital input channels 9 to 16

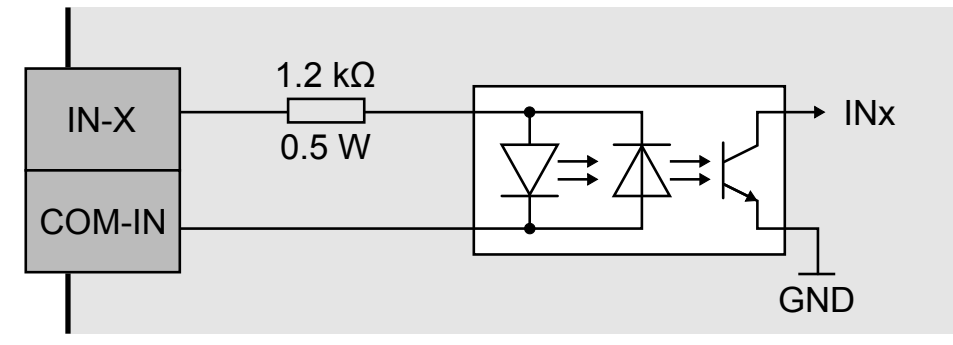

Image 16: Schematic layout of digital input channels 9 to 16

### Characteristics

- Non-polarised
- Galvanic decoupled
- For each input channel, an input signal and an input signal for all input channels (9 to 16) are lead out to the connector

### Parameter

| Parameter                | Min    | Nom      | Мах        |
|--------------------------|--------|----------|------------|
| Number of inputs         |        |          | 16         |
| Input voltage + VIN (DC) | 0 V    | 24 V     | 24.5 V (1) |
| Input voltage "Low"      | 0 V    |          | 1.5 V      |
| Input voltage "High"     | 5 V    |          | 24 V       |
| Input current "Low"      | 0 mA   |          | 1.5 mA     |
| Input current "High"     | 4.2 mA |          | 20 mA      |
| Input resistance         |        | 1.2 kΩ / |            |
|                          |        | 0.5 W    |            |
| Switching frequency      | 0 Hz   |          | 10 kHz     |
| Galvanic decoupling      |        | present  |            |

<sup>(1)</sup> Higher input voltages destroy the respective input channel

### 5.5.3.2 Digital output channels

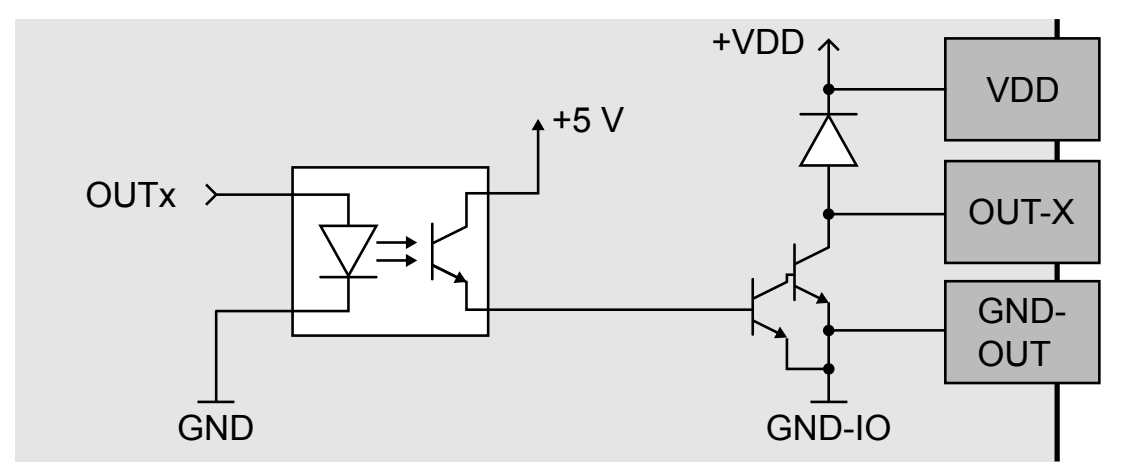

Image 17: Schematic layout of digital output channels

### Characteristics

- Galvanic decoupled
- Output channels as NPN open-collector outputs (low-active) with integrated free-wheeling diode
- The output channels are supplied by the supply voltage + VDD / GND
- The output channels have a common GND connection (GND-OUT)

### Parameter

| Parameter                                    | Min | Nom     | Max    |
|----------------------------------------------|-----|---------|--------|
| Number of outputs                            |     |         | 16     |
| Operating voltage + VDD (DC)                 | 5 V | 24 V    | 35 V   |
| Output current per output (1)                |     |         | 500 mA |
| Output current of all outputs (2)            |     |         | 370 mA |
| Output current of all outputs <sup>(3)</sup> |     |         | 130 mA |
| Galvanic decoupling                          |     | present |        |

<sup>(1)</sup> Duty cycle: unlimited "On", single output channel

- <sup>(2)</sup> Duty cycle: max. 25 ms "ON", all 16 output channels simultaneously, duty factor (ON: OFF): 1 : 9
- <sup>(3)</sup> Duty cycle: max. 25 ms "ON", all 16 output channels simultaneously, duty factor (ON: OFF): 1 : 1

### 5.5.4 PROFINET card HILSCHER

In the configuration "PROFINET card HILSCHER", the device has a PROFINET interface for process data exchange in a PROFINET network.

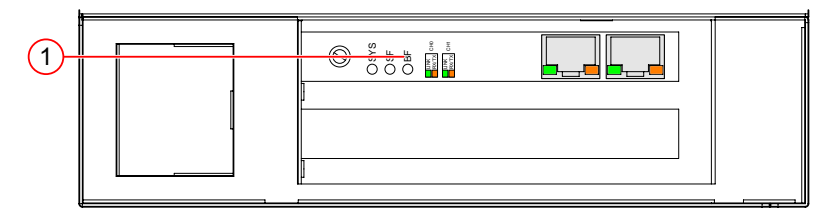

Image 18: Expansion "PROFINET card HILSCHER"

(1) PROFINET card HILSCHER, Model: CIFX 50E-RE

### Characteristics

- PROFINET IO Device
- Conformance Class CC\_B
- Net Load Class III
- PROFINET RT

#### **Status indicators**

| LED                  | Colour            | Status                                                                | Description                                                                    |  |
|----------------------|-------------------|-----------------------------------------------------------------------|--------------------------------------------------------------------------------|--|
| SYS                  | Green             | On                                                                    | Operating system running                                                       |  |
|                      | Green /<br>Yellow | Flashing Second stage bootloader is waiting for firmware              |                                                                                |  |
|                      | Yellow            | On Bootloader netX (= romloader) is waitin<br>second stage bootloader |                                                                                |  |
|                      |                   | Off                                                                   | Power supply for the device is missing or hardware defect                      |  |
| SF                   | Red               | Off                                                                   | No error                                                                       |  |
| System               |                   | Flashing                                                              | DCP signal service is initiated via the bus                                    |  |
| Failure              |                   | On                                                                    | Watchdog timeout; channel, generic or extended diagnosis present; system error |  |
| BF                   | Red               | Off                                                                   | No error                                                                       |  |
| Bus Failure          |                   | Flashing                                                              | No data exchange                                                               |  |
|                      |                   | On                                                                    | No configuration; or low speed physical link; or no physical link              |  |
| Link                 | Green             | On                                                                    | The device is linked to the Ethernet                                           |  |
| Ch0 / Ch1            |                   | Off                                                                   | The device has no link to the Ethernet                                         |  |
| RX / TX<br>Ch0 / Ch1 | Yellow            | Flickering (load dependant)                                           | The device sends/receives Ethernet frames                                      |  |
|                      |                   | Off                                                                   | The device does not send/receive Ethernet frames                               |  |

# 6 COMMISSIONING

### 6.1 Unpacking

### NOTICE

Damage or destruction of the device caused by condensation and large temperature differences!

- Do not subject the device to large temperature fluctuations.
- After storage and transport, allow the device to adjust slowly to the ambient temperature at the place of use.
- 1. Opening the carton: carefully cut open the adhesive tape with a suitable tool (knife or similar).
- 2. Remove the diaphragm cover.
- 3. Remove the device from the carton.
- 4. Keep packing material or dispose it.

### 6.2 Mounting

### NOTICE

Installation and connection operations may only be performed in the off and de-energised state.

### NOTICE

#### Damage or destruction caused by overheating.

- Do not cover the device. Do not operate the device packed.
- Leave sufficient room for air circulation.
- Do not cover the fan.
- Operate the device in ambient conditions according to the specifications in these instructions of use.

#### Wall and table mounting

The device is designed for wall and table mounting. Note the installation positions.

The scope of delivery includes mounting plates that can be attached to the holes.

#### **Requirements for mounting**

- Use the mounting holes provided on the sides of the device for mounting.
- Screw the device to the mounting plates on suitable mounting surfaces.
- Do not block the ventilation openings or the heat sink of the device.
- Keep sufficient space for connecting the connectors on the front side.

### Mounting right side

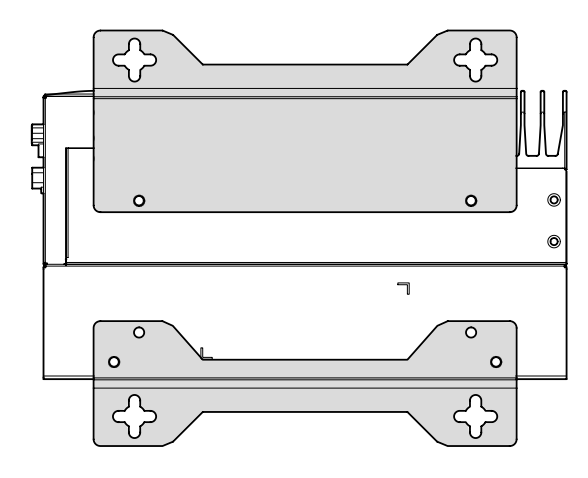

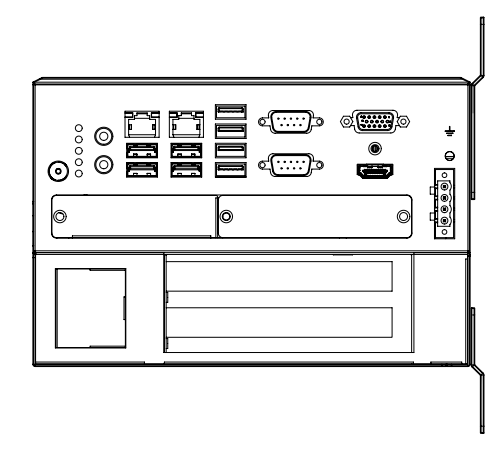

### Mounting rear side

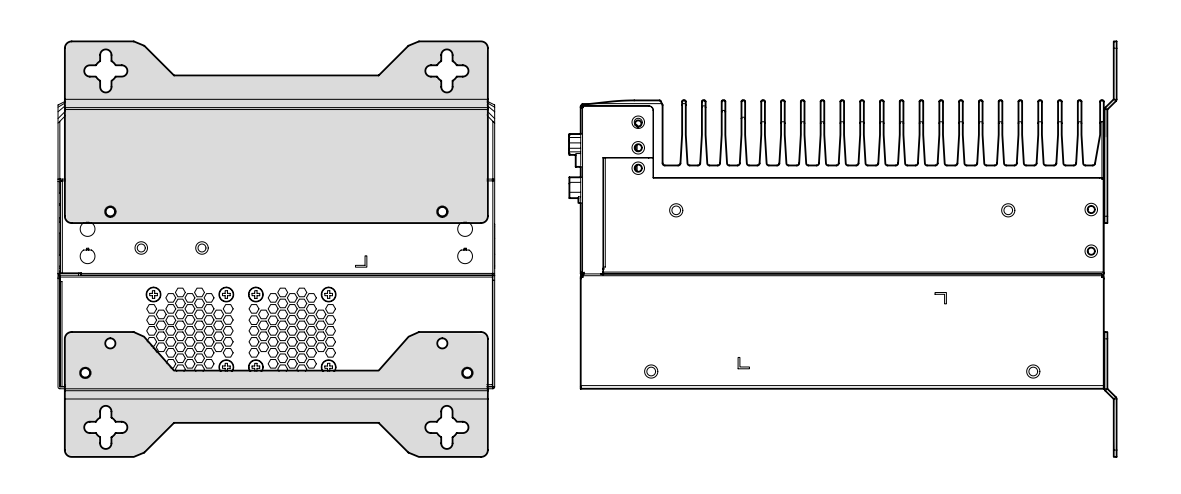

### Mounting bottom side

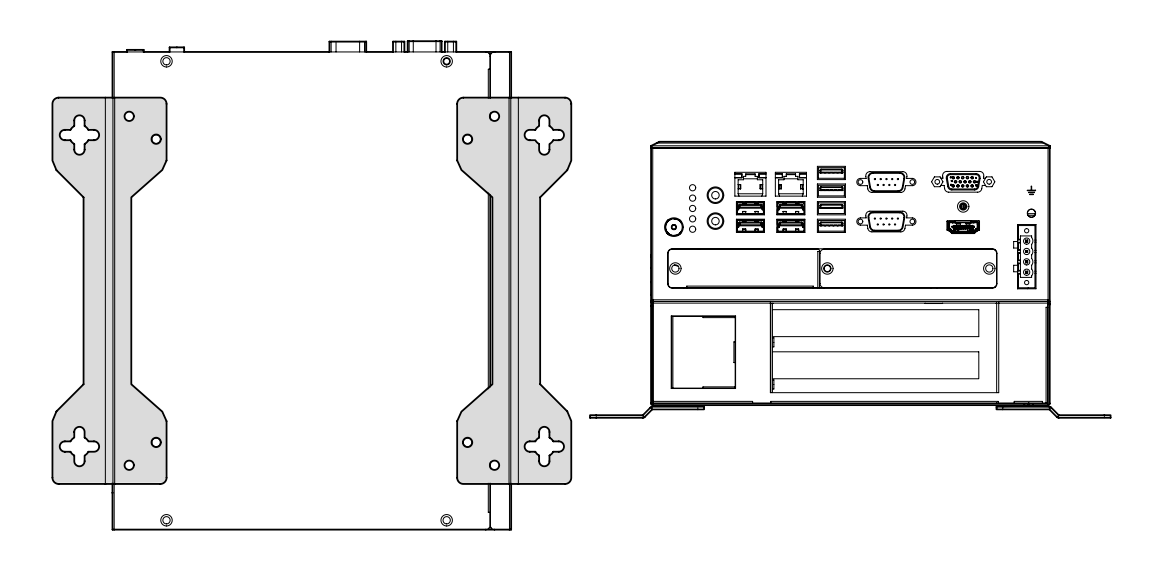

### 6.3 Connecting

### NOTICE

Installation and connection operations may only be performed in the off and de-energised state.

### NOTICE

#### Cable damage

- Comply with the specified minimum bending radius.
- Cables must generally be mounted with a strain relief clamp.
- Use cables corresponding to the specification (see data sheet).

### 6.3.1 Connect the Ethernet interfaces

Connect the device with the LAN via Ethernet cable.

Use the Ethernet interface LAN 1 for process communication and parametrisation.

Use the Ethernet interface LAN 2 for direct connection to a PC.

### 6.3.2 Connect the RS232 interface

For serial communication, connect the device to the process environment using an RS232 cable.

### 6.3.3 Connect a monitor

A monitor can be connected to the device to display the boot process or the outputs of a test program. Use the VGA or HDMI port for this purpose.

### 6.3.4 Connect the cameras

The device has a GigE Vision port (LAN2). This port do not provide supply voltage for cameras. An external power supply is required to operate the camera. Connect these according to manufacturer's specifications.

The ports of the optional camera card provide a supply voltage for cameras via PoE. If the connected camera does not support PoE, an external power supply is required. Connect these according to manufacturer's specifications.

Connect the cameras to the corresponding ports.

#### Use of switches

By using a Gigabit Ethernet switch up to 8 cameras can be connected to the device. However, in this process the bandwidth is divided between the cameras used, so the full frame rat may not be possible.

#### **ADVICE**

#### Requirements of the switch

- Support for Jumbo Frames
- A minimum of 64 kB buffer available per port

#### Line scan cameras

ADVICE

Line scan cameras must be operated alone at one port.

### 6.3.5 Connect the digital I/O interface (Digital I/O card ADDIDATA)

### NOTICE

#### Damage of the outputs through inductive loads

 With induced loads the outputs have to be switched with a free-wheeling diode antiparallel to the load.

### NOTICE

#### Destruction caused by potential differences

 The ground potential (GND) of the digital inputs and outputs of the device must be connected to the ground potential (GND) of the control voltage of the device to be controlled.

#### Connecting

The components required for connection are available as accessories. "Accessories for the option Digital I/O card ADDI-DATA"

Connect the 37-pin D-Sub connector of the unit's I/O expansion card to the process environment using one of the following two variants:

- I/O cable with 2 x D-Sub sockets and terminal board
- I/O cable with 1 x D-Sub socket and open cable end

#### Pin assignment

|                       | 1    |         |      |                       |
|-----------------------|------|---------|------|-----------------------|
| Digital Input 1       | (1)  |         | (20) | Digital Input 2       |
| Digital Input 3       | (2)  | 0 X     | (21) | Digital Input 4       |
| Digital Input 5       | (3)  | 0 2     | (21) | Digital Input 6       |
| Digital Input 7       | (4)  | $\circ$ |      |                       |
| Digital Input 9       | (5)  | õ Õ     | (23) | Digital Input 8       |
| Digital Input 11      | (0)  | XO      | (24) | Digital Input 10      |
|                       | (6)  | 20      | (25) | Digital Input 12      |
| Digital Input 13      | (7)  | 0 ō     | (26) | Digital Input 14      |
| Digital Input 15      | (8)  | 0 Ă     | (27) | Digital Input 16      |
| 24 V external outputs | (9)  | 0 X     | (28) | 24 V external outputs |
| 0 V external inputs   | (10) | 0 2     | (20) |                       |
| Digital Output 1      | (11) | οV      | (29) |                       |
| Digital Output 3      | (12) | õ Õ     | (30) | Digital Output 2      |
| Digital Output 5      | (12) | XO      | (31) | Digital Output 4      |
|                       | (13) | 20      | (32) | Digital Output 6      |
| Digital Output 7      | (14) | U Ō     | (33) | Digital Output 8      |
| Digital Output 9      | (15) | 0 Ă     | (34) | Digital Output 10     |
| Digital Output 11     | (16) | 0 X     | (35) | Digital Output 12     |
| Digital Output 13     | (17) | 0 2     | (30) | Digital Output 12     |
| Digital Output 15     | (18) | ō Ū     | (36) |                       |
| Diagnose Output       | (10) | ăΟ.     | (37) | Digital Output 16     |
| Diagnose Output       | (19) |         | -    |                       |

### Description of the Pin assignment

| Pin | Cable colour | Designation | Description                                      |
|-----|--------------|-------------|--------------------------------------------------|
| 1   | White        | IN-1        | Digital input channel 1                          |
| 2   | Green        | IN-3        | Digital input channel 3                          |
| 3   | Grey         | IN-5        | Digital input channel 5                          |
| 4   | Blue         | IN-7        | Digital input channel 7                          |
| 5   | Black        | IN-9        | Digital input channel 9                          |
| 6   | Pink-grey    | IN-11       | Digital input channel 11                         |
| 7   | White-green  | IN-13       | Digital input channel 13                         |
| 8   | White-yellow | IN-15       | Digital input channel 15                         |
| 9   | White-grey   | VDD         | +24 VDC supply voltage - digital output channels |
| 10  | White-pink   | GND-IN      | Common GND interface - digital input channels    |
| 11  | White-blue   | OUT-1       | Digital output channel 1                         |
| 12  | White-red    | OUT-3       | Digital output channel 3                         |
| 13  | White-black  | OUT-5       | Digital output channel 5                         |
| 14  | Grey-green   | OUT-7       | Digital output channel 7                         |
| 15  | Pink-green   | OUT-9       | Digital output channel 9                         |
| 16  | Green-blue   | OUT-11      | Digital output channel 11                        |
| 17  | Green-red    | OUT-13      | Digital output channel 13                        |
| 18  | Green-black  | OUT-15      | Digital output channel 15                        |
| 19  | Grey-blue    | -           | Do not use                                       |
| 20  | Brown        | IN-2        | Digital input channel 2                          |
| 21  | Yellow       | IN-4        | Digital input channel 4                          |
| 22  | Pink         | IN-6        | Digital input channel 6                          |
| 23  | Red          | IN-8        | Digital input channel 8                          |
| 24  | Violet       | IN-10       | Digital input channel 10                         |
| 25  | Blue-red     | IN-12       | Digital input channel 12                         |
| 26  | Brown-green  | IN-14       | Digital input channel 14                         |
| 27  | Yellow-brown | IN-16       | Digital input channel 16                         |
| 28  | Grey-brown   | VDD         | +24 VDC supply voltage - digital output channels |
| 29  | Pink-brown   | GND-OUT     | Common GND interface - digital output channels   |
| 30  | Brown-blue   | OUT-2       | Digital output channel 2                         |
| 31  | Brown-red    | OUT-4       | Digital output channel 4                         |
| 32  | Brown-black  | OUT-6       | Digital output channel 6                         |
| 33  | Yellow-grey  | OUT-8       | Digital output channel 8                         |
| 34  | Yellow-pink  | OUT-10      | Digital output channel 10                        |
| 35  | Yellow-blue  | OUT-12      | Digital output channel 12                        |
| 36  | Yellow-red   | OUT-14      | Digital output channel 14                        |
| 37  | Yellow-black | OUT-16      | Digital output channel 16                        |

### 6.3.6 Connect the digital I/O interface (Digital I/O card ADLINK)

### NOTICE

#### Destruction caused by potential differences

• The ground potential (GND) of the digital inputs and outputs of the device must be connected to the ground potential (GND) of the control voltage of the device to be controlled.

#### Connecting

The components required for connection are available as accessories. "Accessories for the option Digital I/O card ADLINK"

- 1. Connect the I/O cable ACL-10250-1 to the SCSI-II connector of the expansion card.
- 2. Connect the other end of the cable to the DIN-50S-01 connection board.
- 3. Connect the ground potential (GND) of the digital inputs and outputs of the device with the ground potential (GND) of the control voltage of the device to be controlled.
- 4. Connect the digital I/Os of the unit to be controlled to the DIN-50S-01 connection board.

#### Pin assignment

|        |      | $\frown$ |      |        |
|--------|------|----------|------|--------|
| VDD    | (1)  | (00)     | (26) | VDD    |
| EICOM  | (2)  | 00       | (27) | ISO5V  |
| EICOM  | (3)  | 00       | (28) | EICOM  |
| EICOM  | (4)  | 00       | (29) | EICOM  |
| IDO_7  | (5)  | 00       | (30) | IDO_14 |
| IDO_6  | (6)  | 00       | (31) | IDO_15 |
| IDO_5  | (7)  | 00       | (32) | IDO_12 |
| IDO_4  | (8)  | 00       | (33) | IDO_13 |
| IDO_3  | (9)  | 00       | (34) | IDO_10 |
| IDO_2  | (10) | 00       | (35) | IDO_11 |
| IDO_1  | (11) | 00       | (36) | IDO_8  |
| IDO_0  | (12) | 00       | (37) | IDO_9  |
| IDI_3H | (13) | 00       | (38) | IDI_7H |
| IDI_3L | (14) | 00       | (39) | IDI_7L |
| IDI_2H | (15) | 00       | (40) | IDI_6H |
| IDI_2L | (16) | 00       | (41) | IDI_6L |
| IDI_1H | (17) | 00       | (42) | IDI_5H |
| IDI_1L | (18) | 00       | (43) | IDI_5L |
| IDI_0H | (19) | 00       | (44) | IDI_4H |
| IDI_0L | (20) | 00       | (45) | IDI_4L |
| IDI_11 | (21) | 00       | (46) | IDI_15 |
| IDI_10 | (22) | 00       | (47) | IDI_14 |
| IDI_9  | (23) | 00       | (48) | IDI_13 |
| IDI_8  | (24) | 00       | (49) | IDI_12 |
| EOGND  | (25) | 00       | (50) | EOGND  |
|        |      | 、ノ       |      |        |

### Description of the Pin assignment

| Din    | Decignation | Description                                      |
|--------|-------------|--------------------------------------------------|
| F III  |             |                                                  |
| ן<br>ר |             | +24 VDC supply voltage - digital outputs         |
| 2      | EICOM       | Common ground or signal - input channels 9 to 16 |
| 3      | EICOM       | Common ground or signal - input channels 9 to 16 |
| 4      | EICOM       | Common ground or signal - input channels 9 to 16 |
| 5      | IDO_7       | Digital output channel 8                         |
| 6      | IDO_6       | Digital output channel 7                         |
| 7      | IDO_5       | Digital output channel 6                         |
| 8      | IDO_4       | Digital output channel 5                         |
| 9      | IDO_3       | Digital output channel 4                         |
| 10     | IDO_2       | Digital output channel 3                         |
| 11     | IDO_1       | Digital output channel 2                         |
| 12     | IDO_0       | Digital output channel 1                         |
| 13     | IDI_3H      | Digital input channel 4 - high                   |
| 14     | IDI_3L      | Digital input channel 4 - low                    |
| 15     | IDI_2H      | Digital input channel 3 - high                   |
| 16     | IDI_2L      | Digital input channel 3 - low                    |
| 17     | IDI_1H      | Digital input channel 2 - high                   |
| 18     | IDI_1L      | Digital input channel 2 - low                    |
| 19     | IDI_0H      | Digital input channel 1 - high                   |
| 20     | IDI_0L      | Digital input channel 1 - low                    |
| 21     | IDI_11      | Digital input channel 12                         |
| 22     | IDI_10      | Digital input channel 11                         |
| 23     | IDI_9       | Digital input channel 10                         |
| 24     | IDI_8       | Digital input channel 9                          |
| 25     | EOGND       | GND supply voltage - digital outputs             |
| 26     | VDD         | +24 VDC supply voltage - digital outputs         |
| 27     | ISO5V       | Galvanic decoupled 5V output                     |
| 28     | EICOM       | Common ground or signal - input channels 9 to 16 |
| 29     | EICOM       | Common ground or signal - input channels 9 to 16 |
| 30     | IDO 14      | Digital output channel 15                        |
| 31     | IDO 15      | Digital output channel 16                        |
| 32     | IDO 12      | Digital output channel 13                        |
| 33     | IDO 13      | Digital output channel 14                        |
| 34     | IDO 10      | Digital output channel 11                        |
| 35     | IDO 11      | Digital output channel 12                        |
| 36     | IDO 8       | Digital output channel 9                         |
| 37     | IDO 9       | Digital output channel 10                        |
| 38     | IDI 7H      | Digital input channel 8 - high                   |
| 39     | IDI 7L      | Digital input channel 8 - low                    |
| 40     | IDI 6H      | Digital input channel 7 - high                   |
| 41     | IDI 6L      | Digital input channel 7 - low                    |
| 42     | IDI 5H      | Digital input channel 6 - high                   |
| 43     | IDI 5L      | Digital input channel 6 - low                    |
| 44     | IDI 4H      | Digital input channel 5 - high                   |
| 45     | IDI 4L      | Digital input channel 5 - low                    |
| 46     | IDI 15      | Digital input channel 16                         |
| 47     | IDI 14      | Digital input channel 15                         |
| 48     | IDI 13      | Digital input channel 14                         |
| 49     | IDI 12      | Digital input channel 13                         |
| 50     |             | GND supply voltage - digital outputs             |
|        |             |                                                  |

### 6.3.7 Connect the supply voltage and start the device

### NOTICE

#### Destruction caused by potential differences.

• Ensure that the device is properly grounded (equipotential bonding).

### Connect the supply voltage

The voltage is supplied via the 4-pin operating voltage connector (scope of delivery) on the device.

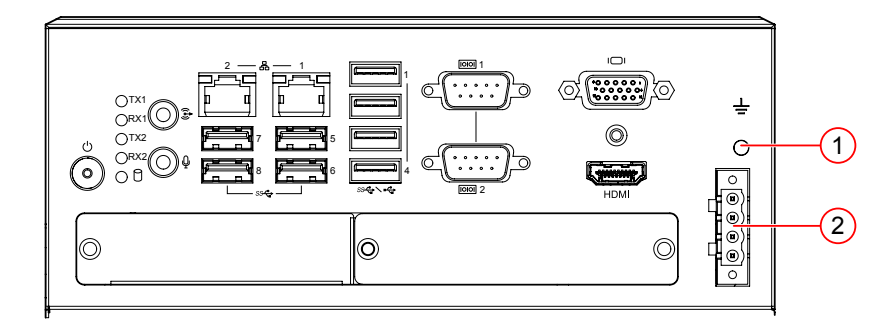

Image 19: Operating voltage supply

- (1) Grounding screw with washer (housing ground)
- (2) 4-pin operating voltage connector
- 1. Ensure that the supply voltage is switched off.
- 2. Connect the positive voltage (plus) to +V  $_{DC}$  and the negative voltage (ground) to GND.
- 3. Connect the housing ground.
- 4. Plug the operating voltage connector to the device and tighten the screws.

|   | Pin | Signal           | Description    |
|---|-----|------------------|----------------|
|   | 1   | GND              | Ground         |
| 2 | 2   | +V <sub>DC</sub> | Supply voltage |
|   | 3   | +V <sub>DC</sub> | Supply voltage |
| 4 | 4   | GND              | Ground         |

#### Gerät einschalten

- 5. Switch on the supply voltage.
- → The device boots automatically.

#### ADVICE

Before switching on the unit, connect a monitor to one of the monitor interfaces. You can observe the booting process.

### 6.4 Creating a connection

The devices is configured and parametrised with the operating software vcwin. The current version can be found on the homepage *http://www.vision-control.com/products* in the path **Vision Systems > Operating Software**.

The Software must be installed on the PC.

#### Start and terminate vcwin

The vcwin software is started by either double-clicking on the vcwin icon or from the Windows start menu by calling **Start > Programs > Vision & Control GmbH > vcwin > Vision & Control vcwin**. Terminate vcwin with ALT+F4 or with the menu item **File > Exit**.

#### Choose the interface in vcwin

After having started vcwin, you should choose the port to which the vision system is connected by calling **Communication > Interface** from the menu.

#### Connecting the device with vcwin

Connect the device by calling **Communication > Connect**.

### 6.4.1 Create a LAN connection / direct connection

- 1. Start the operating software vcwin on the PC.
- 2. Open the window Communication Parameters by calling Communication> Interface.

The settings made here are used during each connection setup.

|                                           | (3) |
|-------------------------------------------|-----|
| Kommunikationsparameter                   |     |
| Auswahl RS232 TCP/V USB Simulator         |     |
| Name: vicosys249 rc012-987654721 Einfügen | 6   |
| IP-Adresse: 10 . 11 . 22 . 103            |     |
| Port-Nr: 8500                             | (4) |
| Aktuelles BV-System:                      |     |
| vicosys249 rc012-987654321                |     |
| OK Abbrechen                              | 5   |
|                                           |     |

- 3. Switch to the TCP/IP tab.
- 4. With the [Search] button, all available devices, on the same subnet, are displayed (UDP broadcast to all participants).
- 5. Select the appropriate device.
- 6. Optionally, you can also enter the name and IP address of your device.
- 7. Click the [OK] button to accept the values.

### ADVICE

Factory setting: The device searches for a DHCP server during initialization in the LAN. If no DHCP server is available, a static IP address is used (default: 192.168.3.180).

If the device cannot be found, a monitor can be connected and the IP can be read off during initialization.

The settings can be changed via vcwin.

### ADVICE

The search function in the TCP/IP tab of the dialogue Communication Parameters only detects devices in the same subnet. For devices in different subnets, the configuration data must be entered manually.

### 6.4.2 Create a serial connection

The Serial interface on the device is used for serial communication.

- 1. Connect the device directly to the PC using a RS232 cable.
- 2. Start the operating software vcwin on the PC.

Configure the interface by calling **Communication > Interface** in the menu.

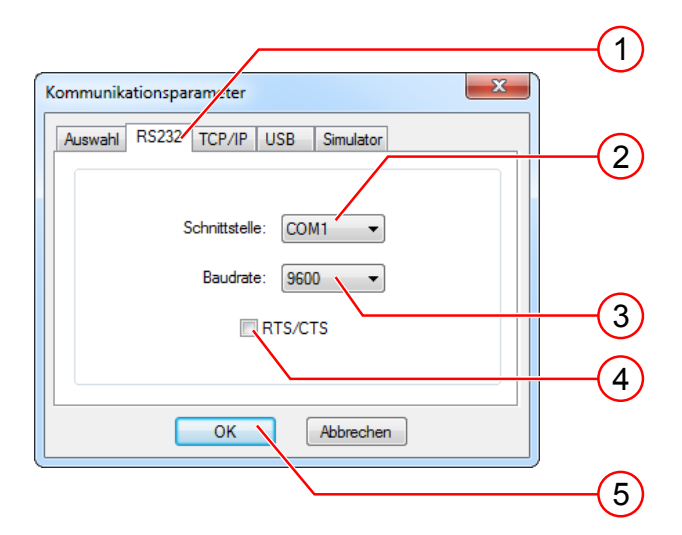

- 3. Switch to the RS232 tab.
- 4. Select the COM interface of your computer.
- 5. Set the baud rate to 9600. Once connected, the baud rate can be adjusted.
- 6. Deactivate RTS/CTS (Hardware handshake of the RS232 interface).
- 7. Click the [OK] button to accept the values.

# 7 OPERATION

### 7.1 Switching On and Off

### Switching On

The unit switches on automatically when the supply voltage is switched on.

If the supply voltage is already on, the unit can be switched on by pressing the PWR key.

### Switching Off

The unit is switched off by switching off the supply voltage.

If the supply voltage is not to be switched off, the unit can be switched off by pressing the PWR key.

### 7.2 Operation via Software

### ADVICE

Creating and managing programs are performed using the operating software vcwin.

The vcwin Instructions for Use is included on the USB stick (scope of delivery).

Further information on the use of the software can be found on the homepage *http://www.vision-control.com/products* in the path **Vision Systems > Operating Software**.

# 8 MAINTENANCE AND SERVICE

### 8.1 Maintenance

The device is maintenance-free. Depending on the operating environment, it may have to be cleaned.

#### Cleaning the outside

- The housing can be cleaned according to the conditions applicable to the given protection class.
- Clean the outside with a damp cloth.
- Remove excessive dirt with an approved varnished steel sheet cleaner. Refer to the instructions of the cleaner.
- Cleaners must not be applied directly to the housing, and the housing must not be bathed.
- The interfaces must be clean and dry before the device is connected and put into operation.

### 8.2 Service

### **Technical Support**

Please contact our technical support if you have any technical questions concerning our products.

We will be glad to be of service:

Monday to Thursday 8:00 to 17:00, and Friday 8:00 to 15:00.

Vision & Control GmbH

Mittelbergstraße 16

98527 Suhl, Germany

#### Phone: +49 (0) 3681 7974-0

www.vision-control.com

### **Defective device**

If the device has a defect, the manufacturer can repair or exchange it. Please contact your local sales partner or technical support.

# 9 DISPOSAL

The device and its accessories and packaging must be sent to environmentally compatible recycling.

Do not throw electrical devices or tools into the household waste!

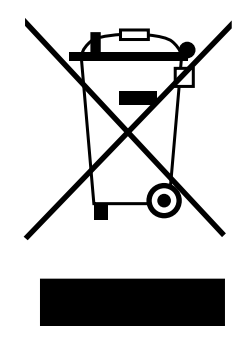

According to European Directive 2012/19/EU on waste electrical and electronic equipment and its implementation in national law, unusable electric tools must be collected separately, and sent to environmentally compatible recycling.

Disposal, including that of individual components, must also always be in a way that does not harm the environment, which means it must be done in accordance with the currently valid legal regulations.

Please contact the manufacturer, your local specialist dealer or the relevant national authority for the proper disposal of old devices.

The electrical and electronic components must be sent to a specialist recycling company or to the manufacturer for proper disposal.

Batteries and rechargeable batteries must not be disposed of with household waste. To recycle them or dispose of them as hazardous waste, use the public collection points or contact the manufacturer in this regard.

Vision & Control GmbH Mittelbergstraße 16 98527 Suhl, Germany Telephone +49 (0) 3681 7974-0 Telefax: +49 (0) 3681 7974-33 www.vision-control.com

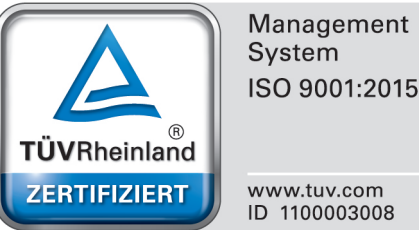

ISO 9001:2015